# Click'n Go

## W203 Click'n Go Adapter

Works with MBProg Programmer. No soldering required. EIS with two 908 Motorola processors.

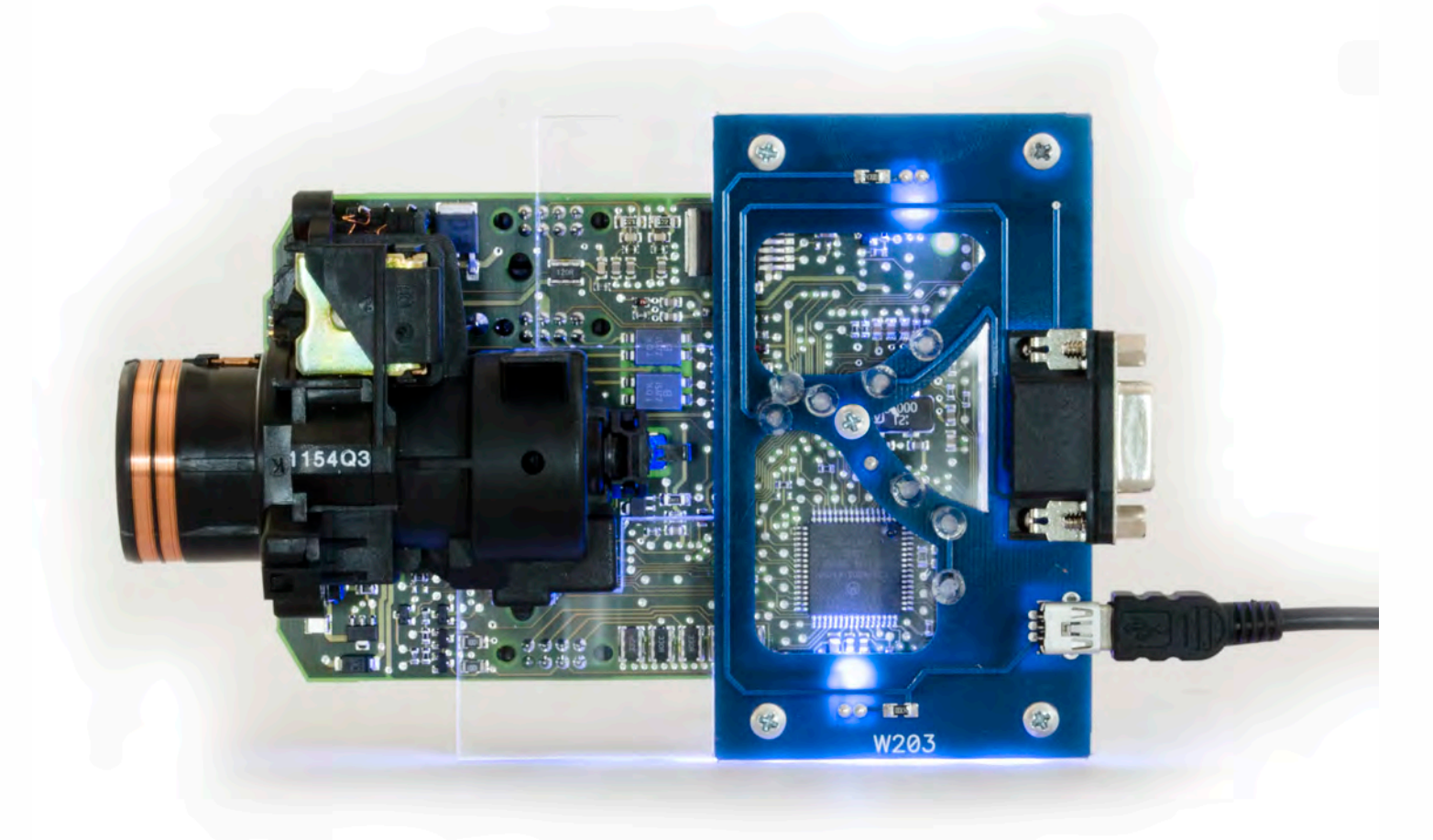

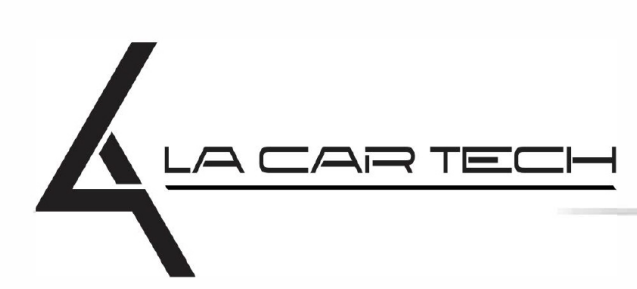

www.lacartech.com

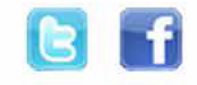

(877) 289-5124 lacartech@lacartech.com

.

### How to connect Carefully open by pushing in the EIS back body tabs.

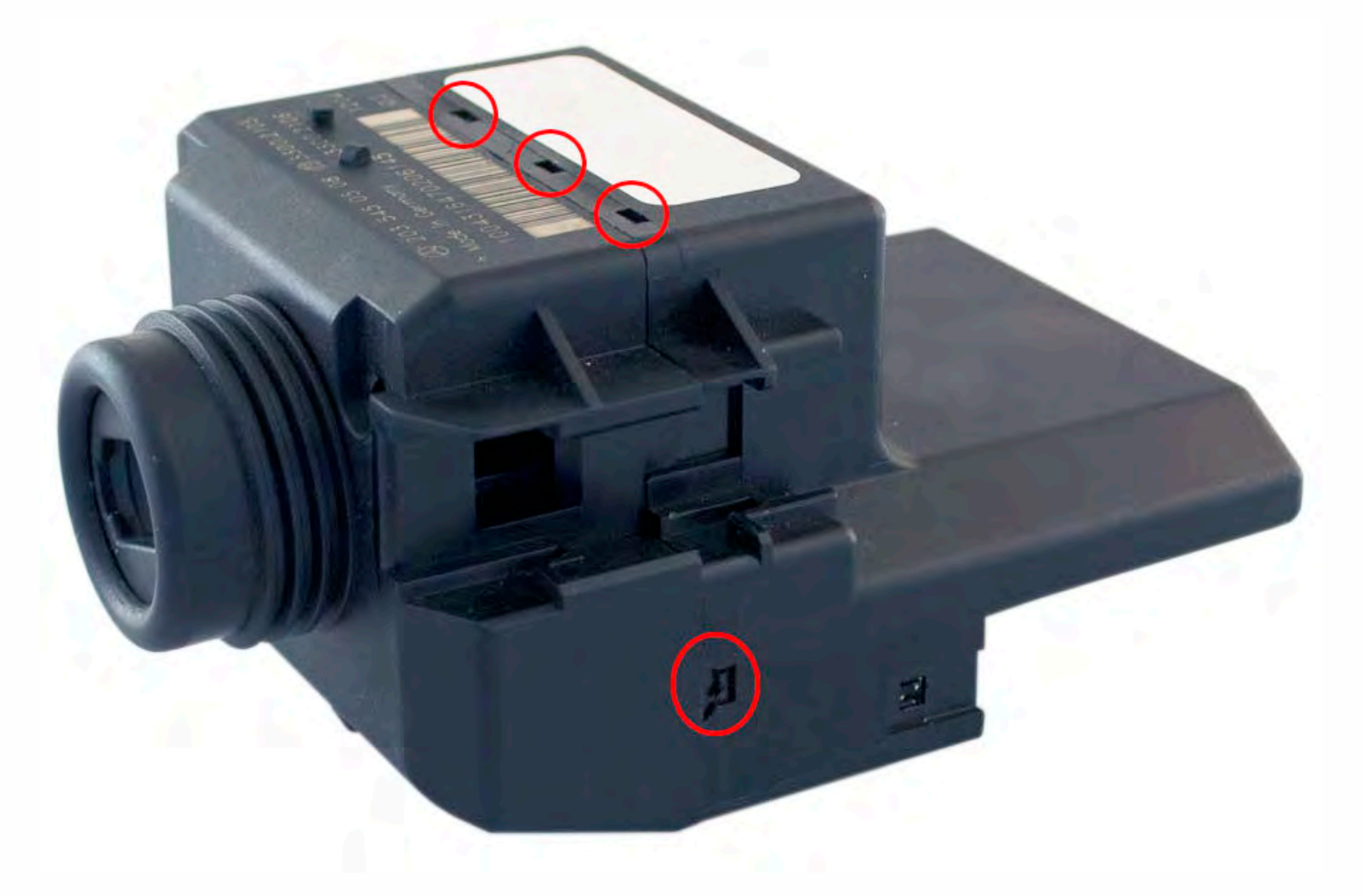

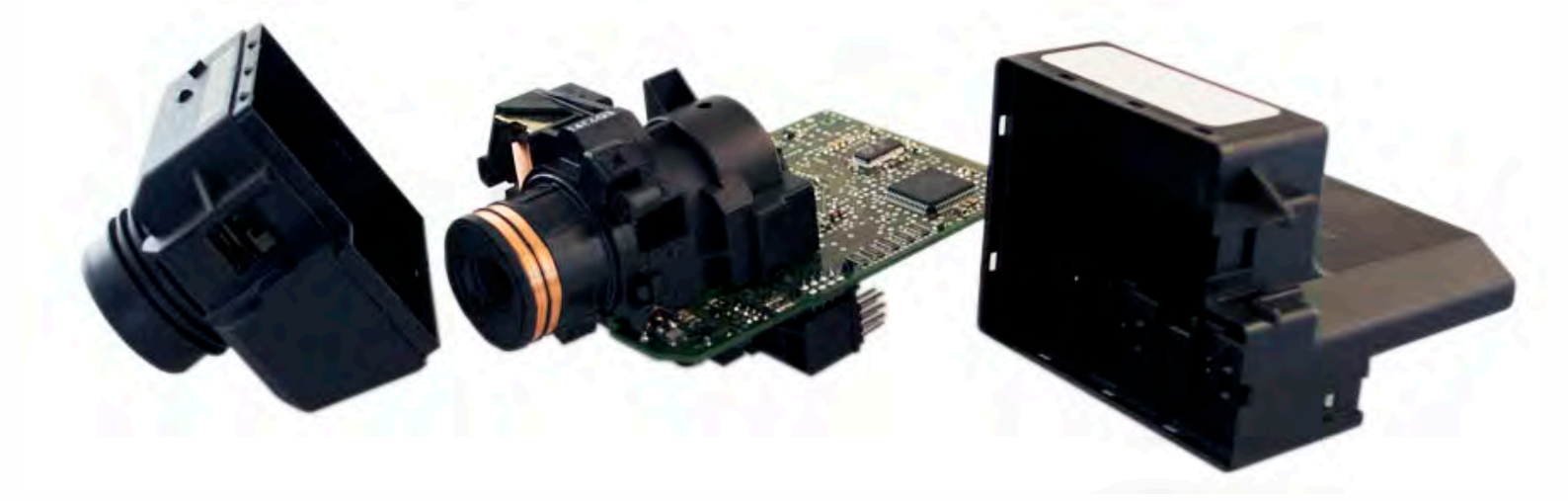

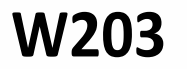

Match the top of the EIS board with top of Click'n Go adapter.

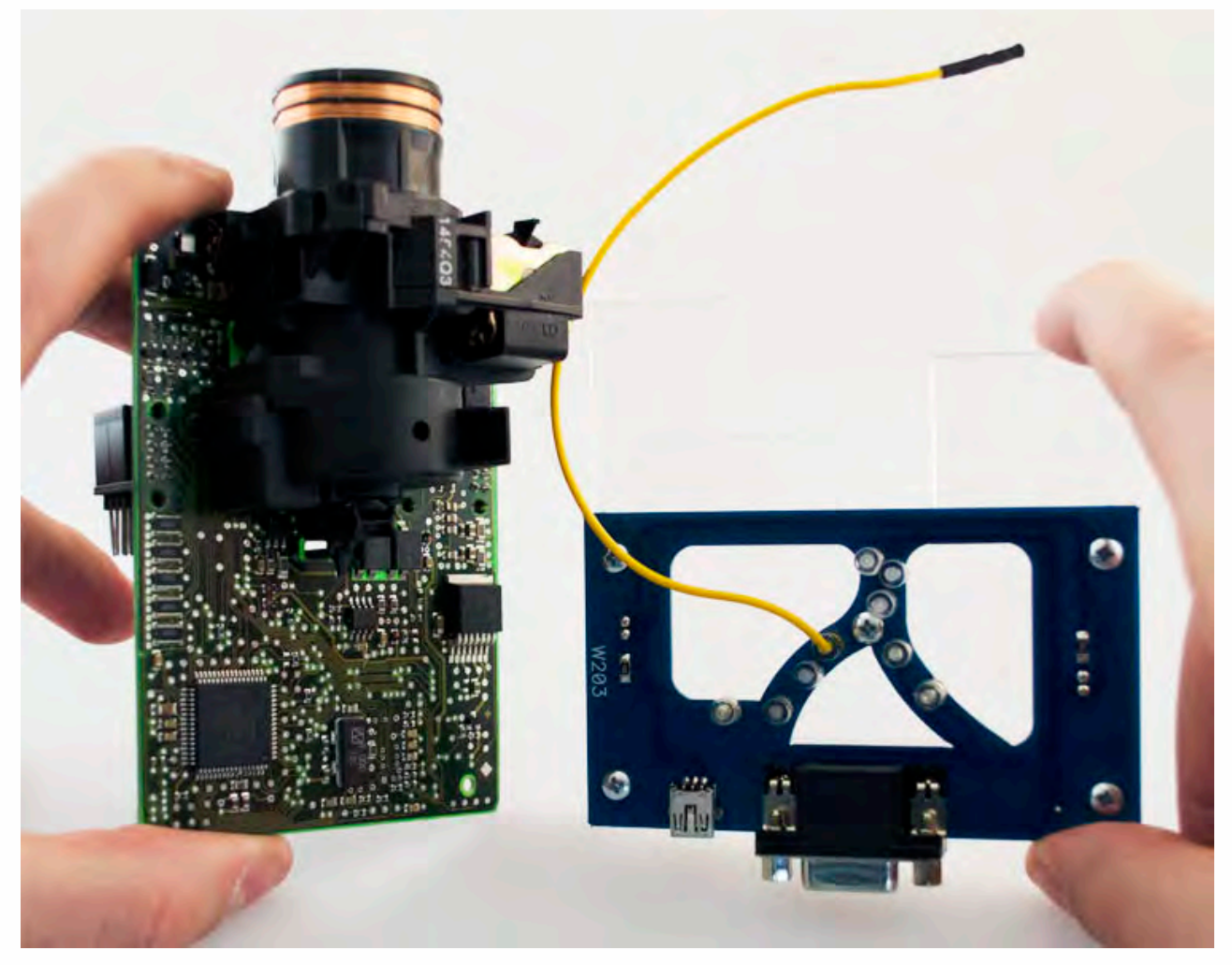

Mount the EIS board on the Click'n Go Adapter.

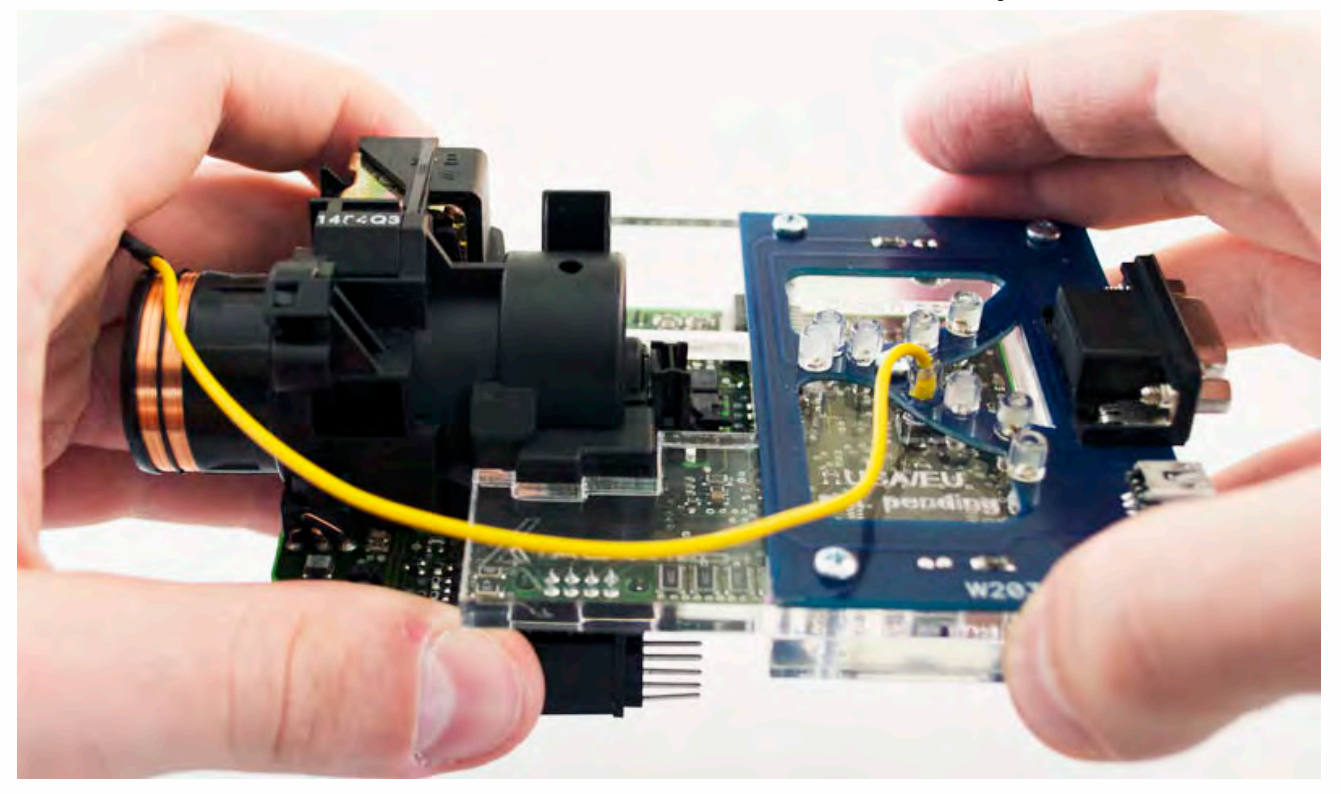

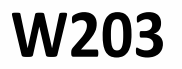

Carefully Push the corners of EIS board on to Click'n Go adapter.

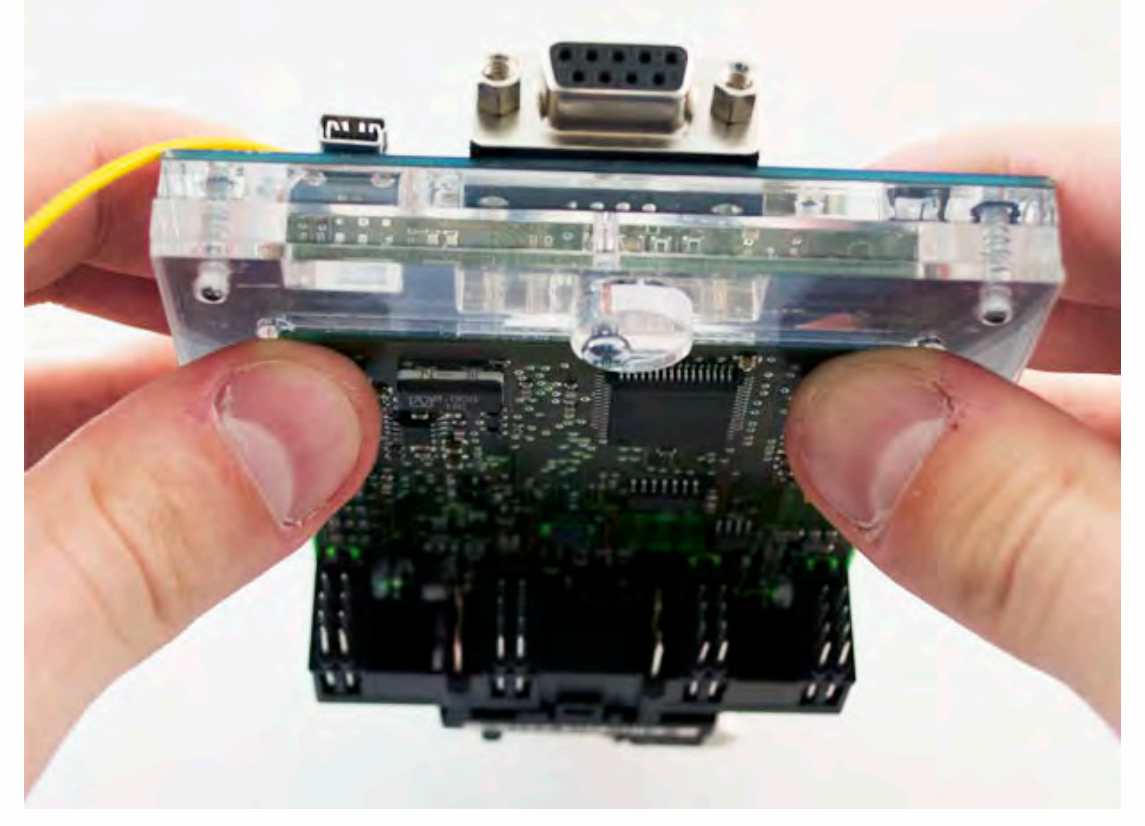

Now push the EIS board on to the Click'n Go adapter.

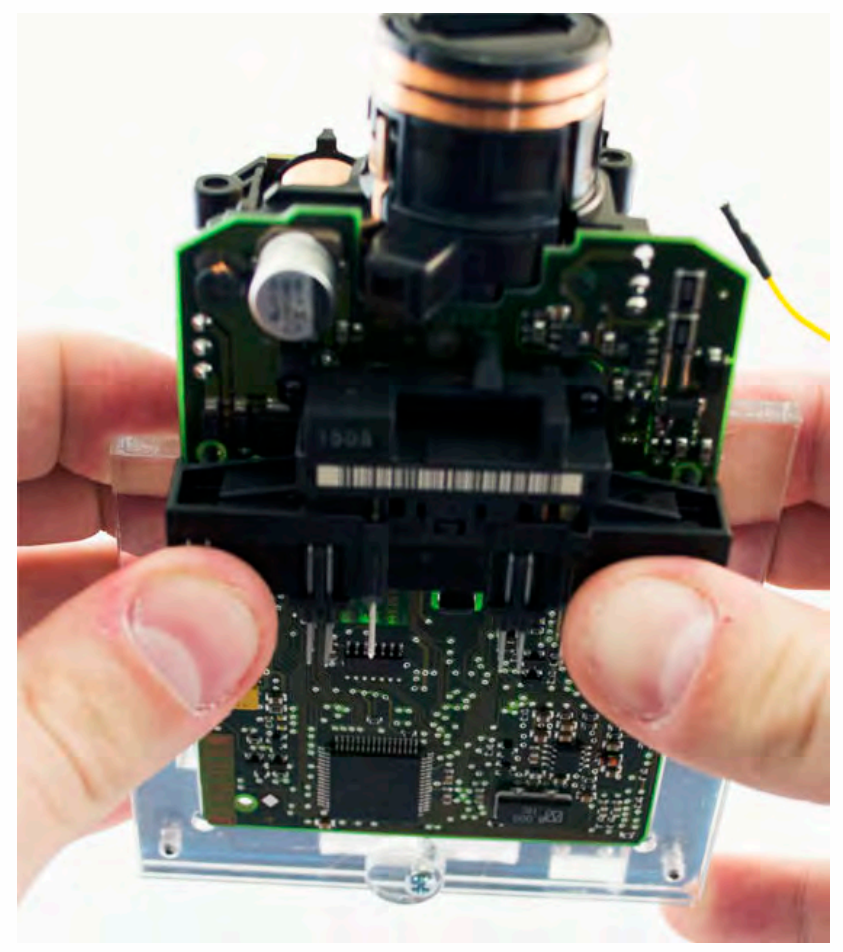

.

Secure EIS with the safety locks by rotating it over the board.

. . .

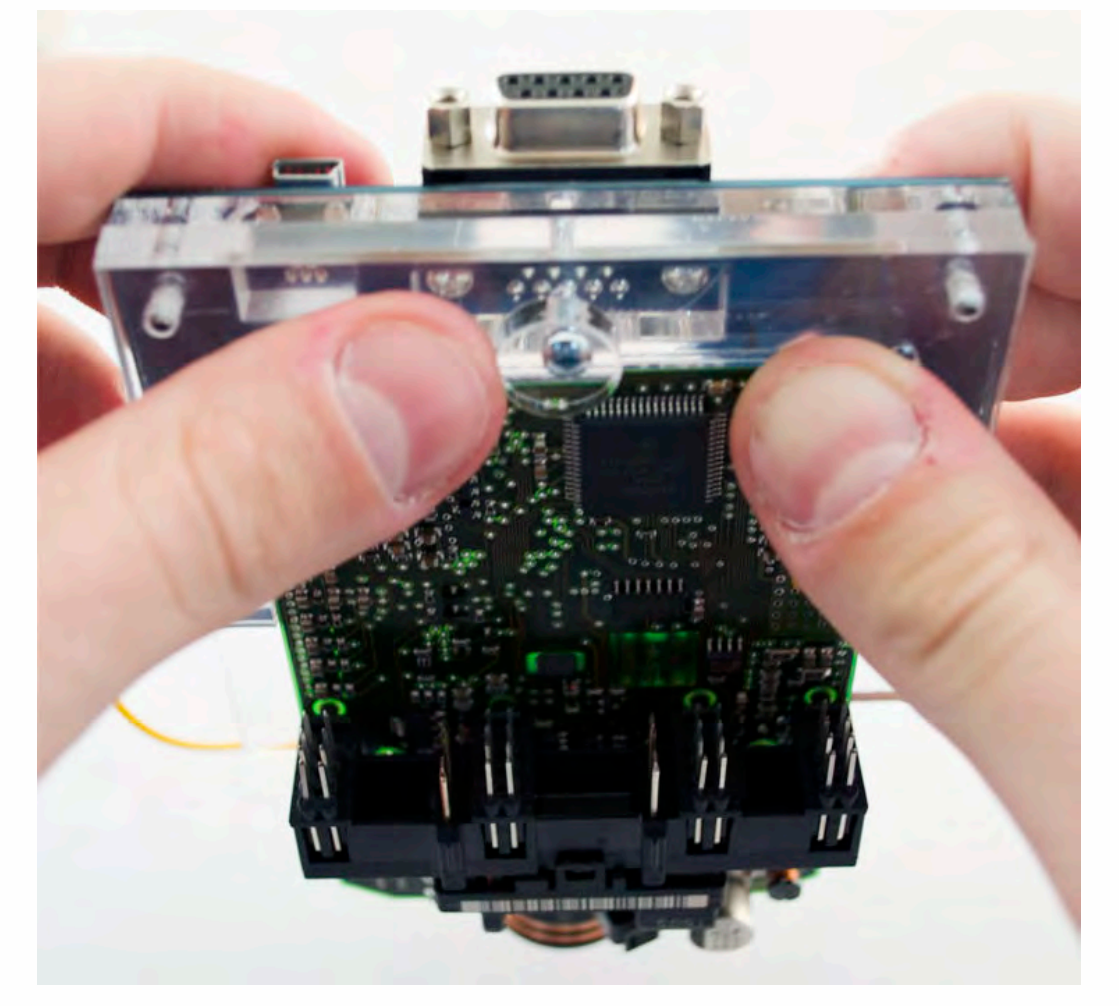

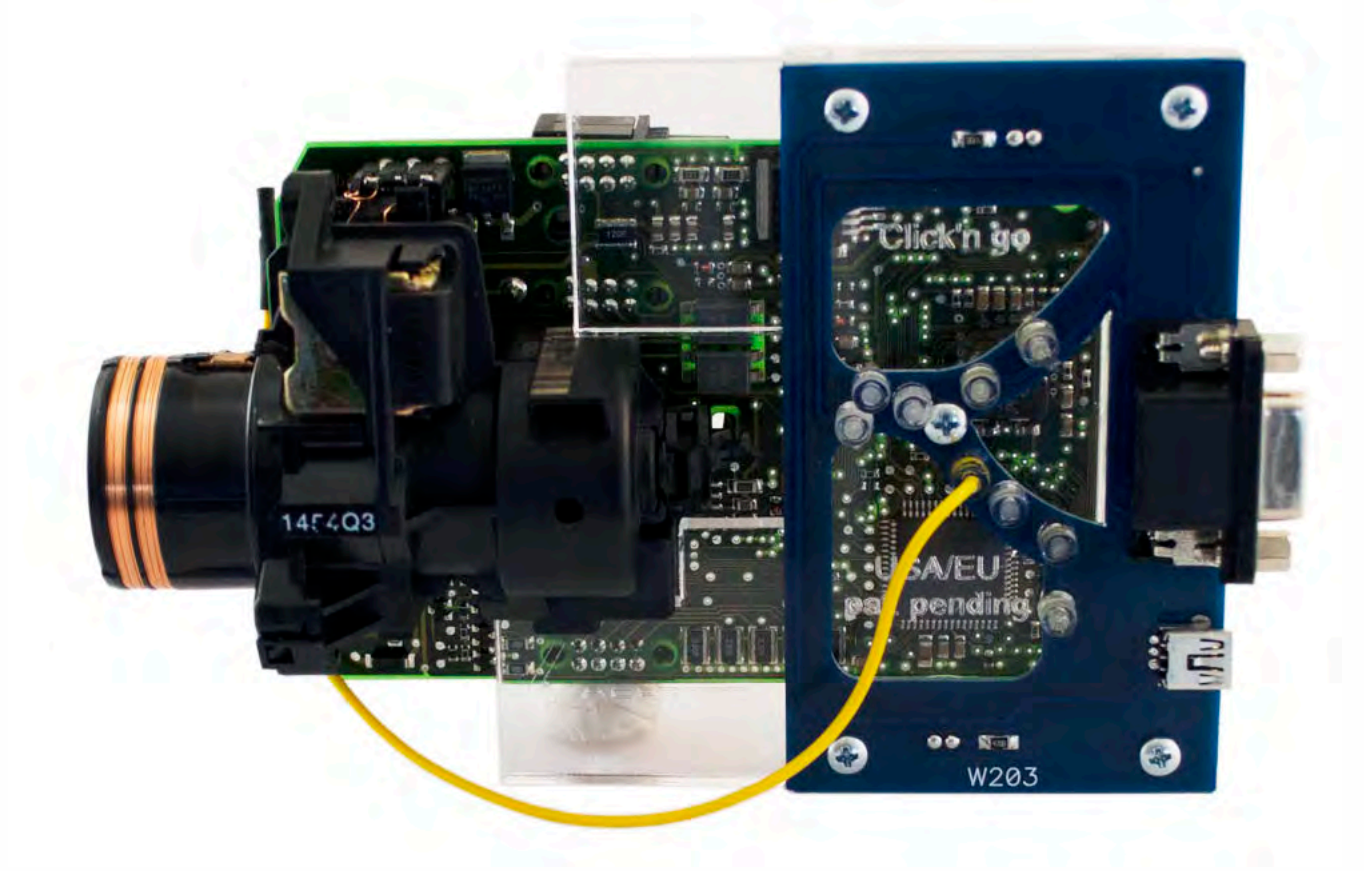

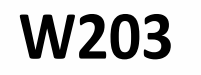

#### Connect both cables to Click'n Go to adapter.

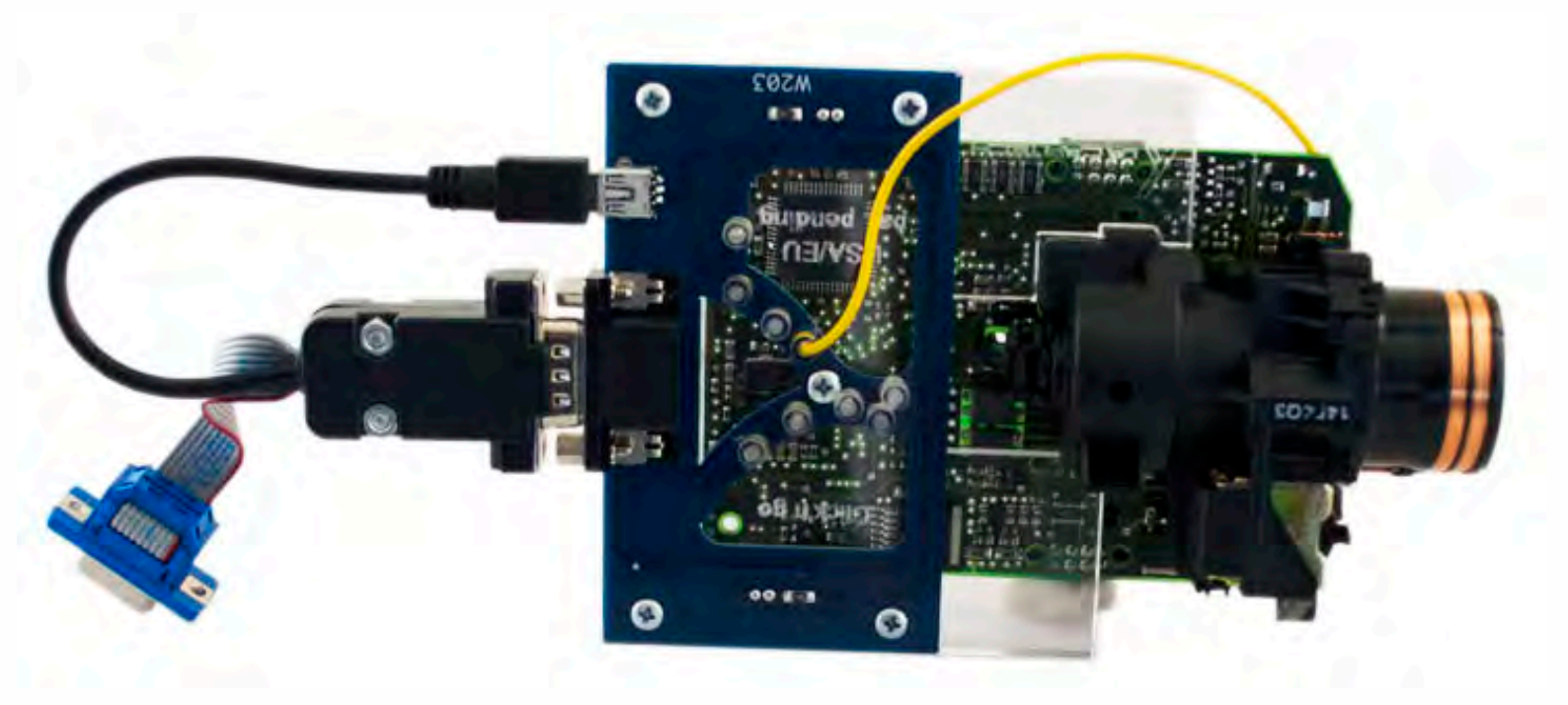

Plug yellow power cable in to MBProg.

Connect MBProg 2 Click'n Go cable to MBProg. Connect USB cable to MBProg and PC.

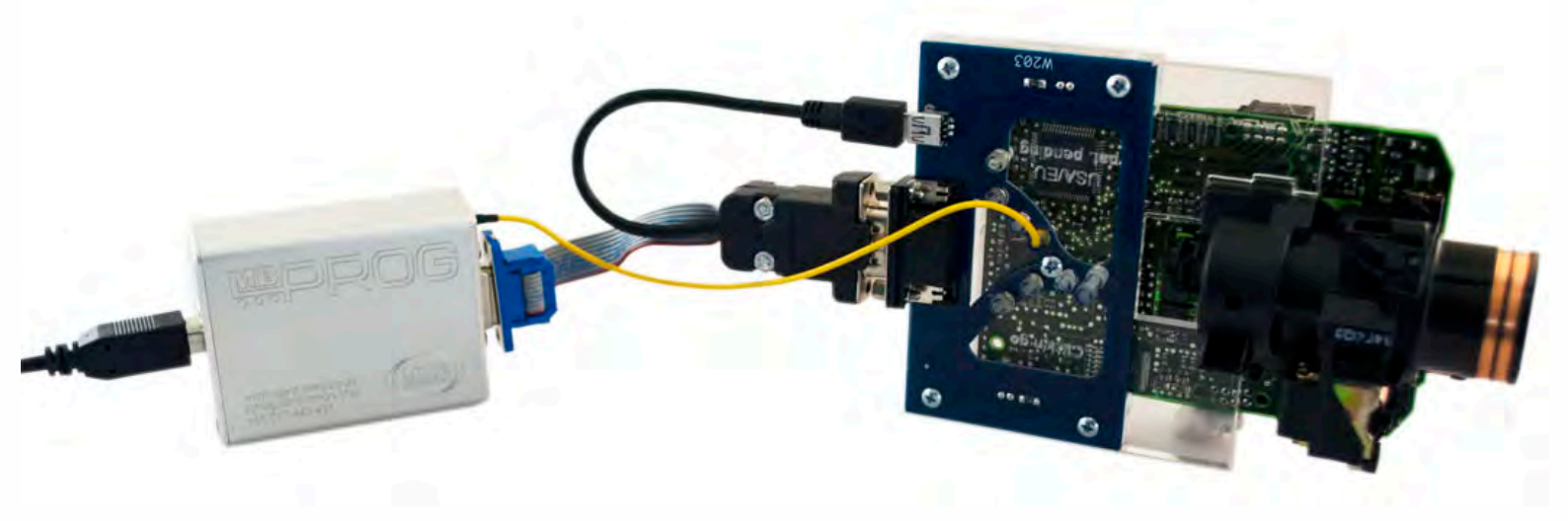

## How to read

. . .

W203

• • •

. . . .

Open MBProg software. Check bottom right corner if your device is correctly connected. Now click Chip button.

| MultiProg v1.40.5.6                                                  |                        |
|----------------------------------------------------------------------|------------------------|
| File Edit Device Tools Help Exit                                     |                        |
| 🗃 🖬 🔝 KEAD 😥 Write 🕼 VERIFY 🕼 ERATE 🚛 CHIP TEST PIN Usecure Security | User manual            |
| Selected Device                                                      | 0                      |
| None                                                                 | Vcc= 5.0               |
| 00 01 02 03 04 05 06 07 08 09 0A 0B 0C 0D 0E 0F 0123456789ABCDEF     | Device Info            |
| 0x00 FF FF FF FF FF FF FF FF FF FF FF FF F                           | Device                 |
| 0x10 FF FF FF FF FF FF FF FF FF FF FF FF FF                          | Size                   |
| 0x20 FF FF FF FF FF FF FF FF FF FF FF FF FF                          | MCLUD                  |
| 0x30 FF FF FF FF FF FF FF FF FF FF FF FF FF                          | 1100.10                |
| Ox40 FF FF FF FF FF FF FF FF FF FF FF FF FF                          | Program Adres Range    |
| UX30 FF FF FF FF FF FF FF FF FF FF FF FF FF                          | Start Adres            |
| UXOU FF FF FF FF FF FF FF FF FF FF FF FF FF                          | End Adres              |
| 0.90 FF FF FF FF FF FF FF FF FF FF FF FF FF                          |                        |
| 0x00 FF FF FF FF FF FF FF FF FF FF FF FF F                           |                        |
| 0xA0 FF FF FF FF FF FF FF FF FF FF FF FF FF                          |                        |
| 0xB0 FF FF FF FF FF FF FF FF FF FF FF FF FF                          |                        |
| 0xC0 FF FF FF FF FF FF FF FF FF FF FF FF FF                          |                        |
| 0xD0 FF FF FF FF FF FF FF FF FF FF FF FF FF                          |                        |
| 0xE0 FF FF FF FF FF FF FF FF FF FF FF FF FF                          | Programmer Information |
| 0xF0 FF FF FF FF FF FF FF FF FF FF FF FF F                           | SWA 1.94               |
|                                                                      | SWB 1015               |
|                                                                      | SWA.B v212             |
|                                                                      | Upd.Status Ok          |
|                                                                      | Date SW                |
|                                                                      | Name JtagDS            |
|                                                                      | HW Status Ok           |
|                                                                      | LID 62D98E330000004    |
|                                                                      |                        |
| Itaa II Constad                                                      | smok com nl            |

Make sure that JTAG is selected in programmer software. Select MOTOROLA > MC > HC08 > SECURED > EEPROM. Double click on HC08AZ60 EE SEC option as seen in the red circle. Choose the proper mask set for your EIS (1J35D) OR (4J74Y).

W203

. . .

. . . .

•

.

. •

. . .

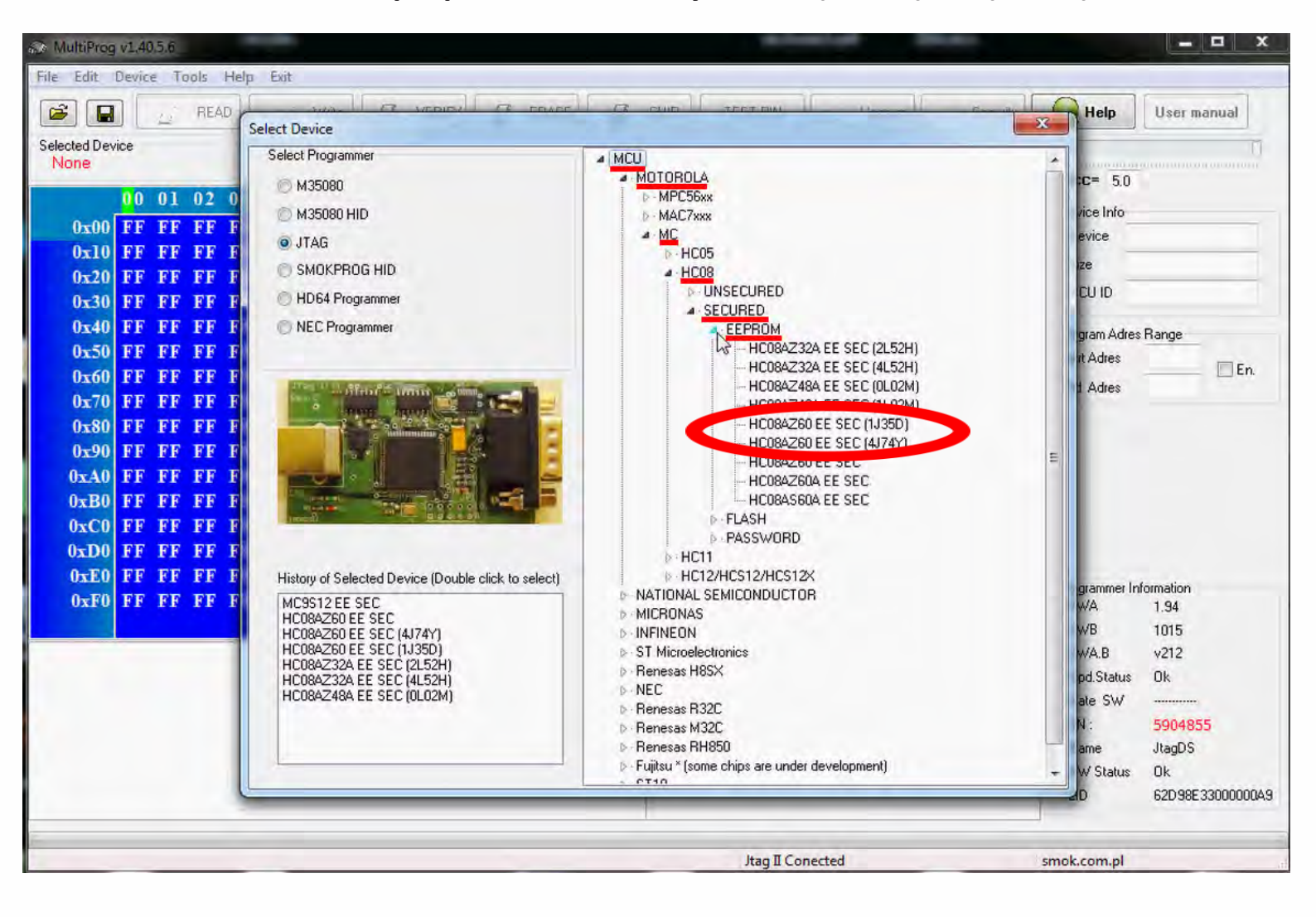

. . .

. . . . .

•

. . . .

. . . . . .

•

#### Now click on Read button

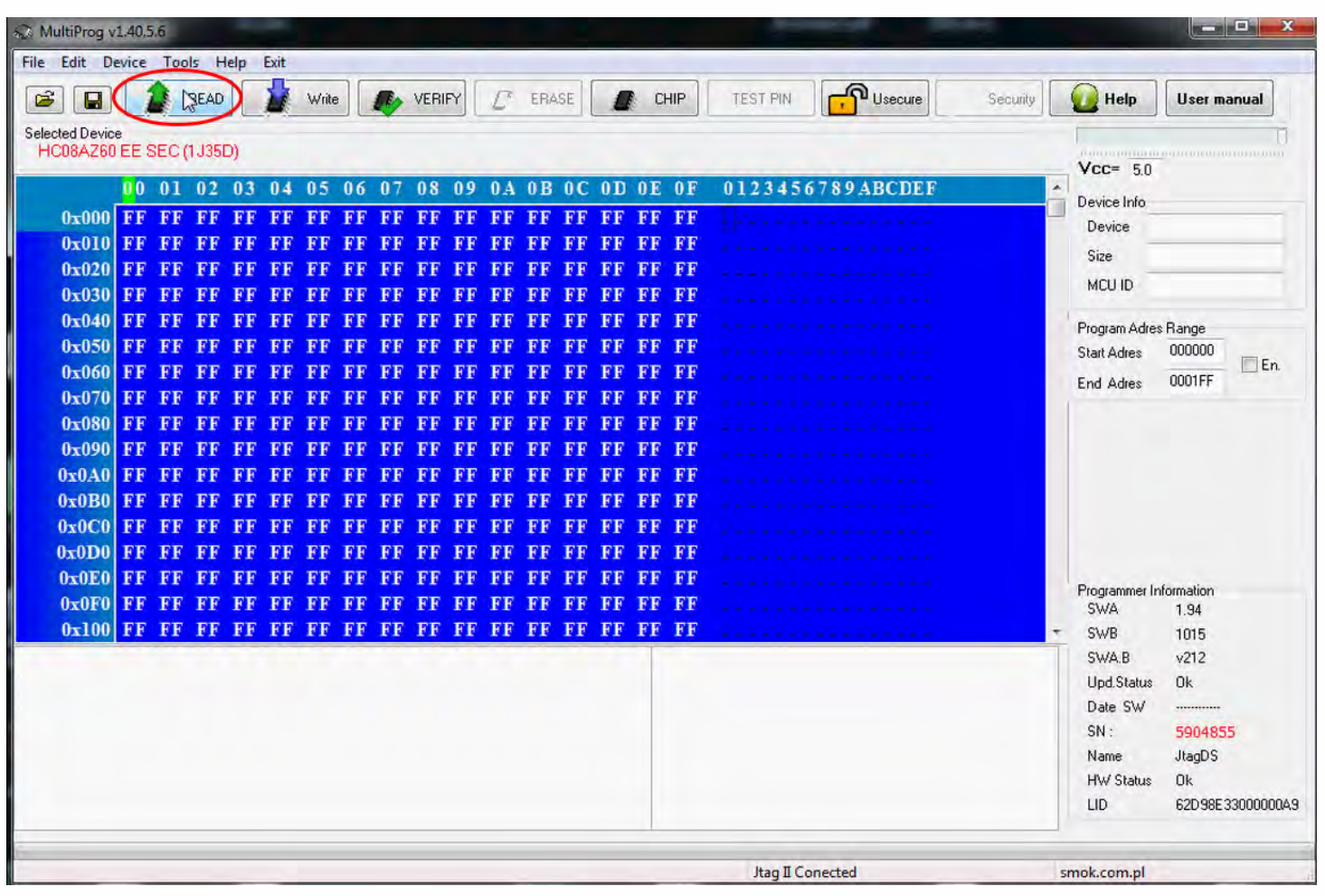

The EIS reading process is done.

. . .

| 🖓 MultiProg v                                                                                                    | 1.40.5                    | 6.6                                                            |         |              |           |        |       |            |               |            |          |           |     |     |            |           | -          |                 | Sec.     |                                                         |                    |
|----------------------------------------------------------------------------------------------------|---------------------------|----------------------------------------------------------------|---------|--------------|-----------|--------|-------|------------|---------------|------------|----------|-----------|-----|-----|------------|-----------|------------|-----------------|----------|---------------------------------------------------------|--------------------|
| File Edit De                                                                                                    | vice                      | To                                                             | ols H   | lelp         | Exit      |        |       |            |               |            |          |           |     |     |            |           |            |                 |          |                                                         |                    |
|                                                                                                    |                           |                                                                | READ    |              | 2         | Write  |       |            | VERI          | FY         | Ľ        | ERA       | SE  |     | C          | HIP       | TEST PIN   | Usecure Usecure | Security | Help                                                    | User manual        |
| Selected Device<br>HC08AZ60                                                                                        | EE S                      | SEC                                                            | (1 J 35 | D)           |           |        |       |            |               |            |          |           |     |     |            |           |            |                 |          | u promorio in                                           |                    |
|                                                                                                    | 00                        | 0 01 02 03 04 05 06 07 08 09 0A 0B 0C 0D 0E 0F 0123456789ABCDE |         |              |           |        |       |            | F             | VCC= 5     | VCC= 5.0 |           |     |     |            |           |            |                 |          |                                                         |                    |
| 0x000                                                                                                    | D3                        | FF                                                             | FF      | FF           | FF        | FF     | FF    | FF         | FF            | FF         | FF       | FF        | FF  | FF  | FF         | FF        |            |                 |          | Device Inh                                              | MCC0UC004700       |
| 0x010                                                                                                    | 0F                        | EE                                                             | 65      | 9A           | 03        | 52     | A7    | <b>B</b> 5 | 29            | <b>C</b> 7 | 00       | 03        | BB  | 68  | A6         | 82        |            |                 |          | Device                                                  | MC00HC0042.00      |
| 0x020                                                                                                    | 72                        | <b>4</b> D                                                     | 1E      | EF           | 17        | 0.0    | 01    | <b>4</b> F | C3            | 42         | 47       | 3E        | 9C  | 00  | 45         | C6        |            |                 |          | Size                                                    | 1024               |
| 0x030                                                                                                    | 00                        | 07                                                             | 46      | 64           | 6 B       | 3 D    | 04    | A9         | <b>B</b> 2    | FB         | AC       | 00        | 07  | F8  | <b>B</b> 7 | 62        |            |                 |          | MCU ID                                                  |                    |
| 0x040                                                                                                    | 9 D                       | 19                                                             | 55      | E6           | 51        | 53     | 00    | 07         | 77            | 26         | 89       | A8        | 91  | 3 D | 32         | BA        |            |                 |          | Program A                                               | tres Bange         |
| 0x050                                                                                                    | 88                        | 00                                                             | 07      | 77           | 56        | 7A     | 65    | 35         | $\mathbf{F5}$ | F8         | 04       | D2        | 00  | 07  | EE         | AE        |            |                 |          | Start Adres                                             | 000000             |
| 0x060                                                                                                    | 28                        | C6                                                             | 3 A     | 44           | <b>F4</b> | 60     | 5 C   | 00         | 0  F          | 6 B        | 00       | 53        | 24  | 2 D | A2         | 42        |            |                 |          | End Adres                                               | 0001FF             |
| 0x070                                                                                                    | 96                        | 89                                                             | 00      | 01           | 68        | DF     | 5F    | 88         | 03            | 2 A        | 79       | 65        | 39  | 00  | 07         | C4        |            |                 |          |                                                         |                    |
| 0x080                                                                                                    | 30                        | C2                                                             | 56      | 23           | FE        | 10     | FB    | 38         | 00            | 03         | 06       | 66        | 8 F | 1C  | 1 E        | DD        |            |                 |          |                                                         |                    |
| 0x090                                                                                                    | 47                        | A8                                                             | 01      | 00           | <b>0F</b> | 46     | 64    | 6 B        | <b>3D</b>     | 04         | A9       | <b>B2</b> | FB  | AC  | 00         | <b>0F</b> |            |                 |          |                                                         | Do                 |
| 0x0A0                                                                                                    | F8                        | <b>B</b> 7                                                     | 62      | 9D           | 19        | 55     | E6    | 51         | 53            | 00         | 0 F      | 77        | 26  | 89  | A8         | 91        |            |                 |          |                                                         |                    |
| 0x0B0                                                                                                    | 3D                        | 32                                                             | BA      | 88           | 00        | 0 F    | 77    | 56         | 7A            | 65         | 35       | F5        | F8  | 04  | D2         | 00        |            |                 |          |                                                         |                    |
| 0x0C0                                                                                                    | 0 F                       | EE                                                             | AE      | 28           | C6        | 3 A    | 44    | F4         | 60            | 5C         | 00       | 07        | FF  | FF  | FF         | FF        |            |                 |          |                                                         |                    |
| 0x0D0                                                                                                    | FF                        | FF                                                             | FF      | FF           | FF        | FF     | 03    | 9 A        | 23            | 3 C        | 49       | 30        | F2  | 59  | CF         | 8 C       |            |                 |          |                                                         |                    |
| 0x0E0                                                                                                    | 00                        | <b>0</b> F                                                     | 8 D     | 6 C          | 1 E       | 76     | 4F    | A5         | 78            | 0 C        | 05       | 00        | 07  | 14  | 47         | 4 B       |            |                 |          | Programme                                               | r Information      |
| 0x0F0                                                                                                    | 21                        | 02                                                             | 04      | 75           | 1F        | 61     | 00    | 03         | FF            | FF         | FF       | FF        | FF  | FF  | FF         | FF        |            |                 |          | SWA                                                     | 1.94               |
| 0x100                                                                                                    | FF                        | FF                                                             | 03      | FF           | FF        | FF     | FF    | FF         | FF            | FF         | FF       | FF        | FF  | 03  | FF         | FF        |            |                 |          |                                                         | 1015               |
| Read EE HC08A<br>Insecuring Pleas<br>Recure Ok<br>Insecure Ok<br>Conected<br>Read Ok<br>Read Ok<br>Saved backup Fi | 260 E<br>:e Wa<br>le : C: | E SEI                                                          | C (1J35 | 5D)<br>ykMBE | :\Docu    | ments' | \Temp | \Temp      | o7.bin        |            |          |           |     |     |            |           |            |                 |          | SWA.B<br>Upd.Stat<br>Date SV<br>SN :<br>Name<br>HW/Stat | v212<br>us Dk<br>/ |
| Read Ok                                                                                                    | _                         | _                                                              | _       | _            | -         | _      | _     | _          | _             | _          | _        | _         | _   | _   | _          | _         | Jtag II Co | onected         |          | smok.com.p                                              | 1                  |

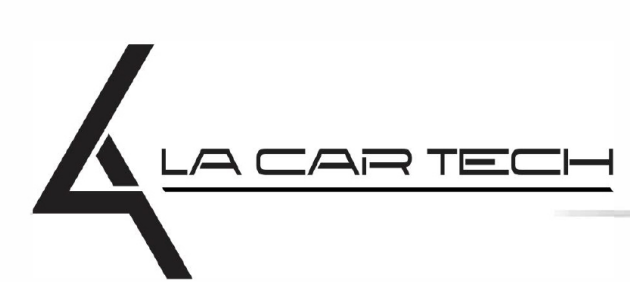

www.lacartech.com

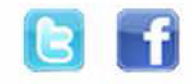

• • •

. . . .